# 憑展期操作步驟

美好證券APP

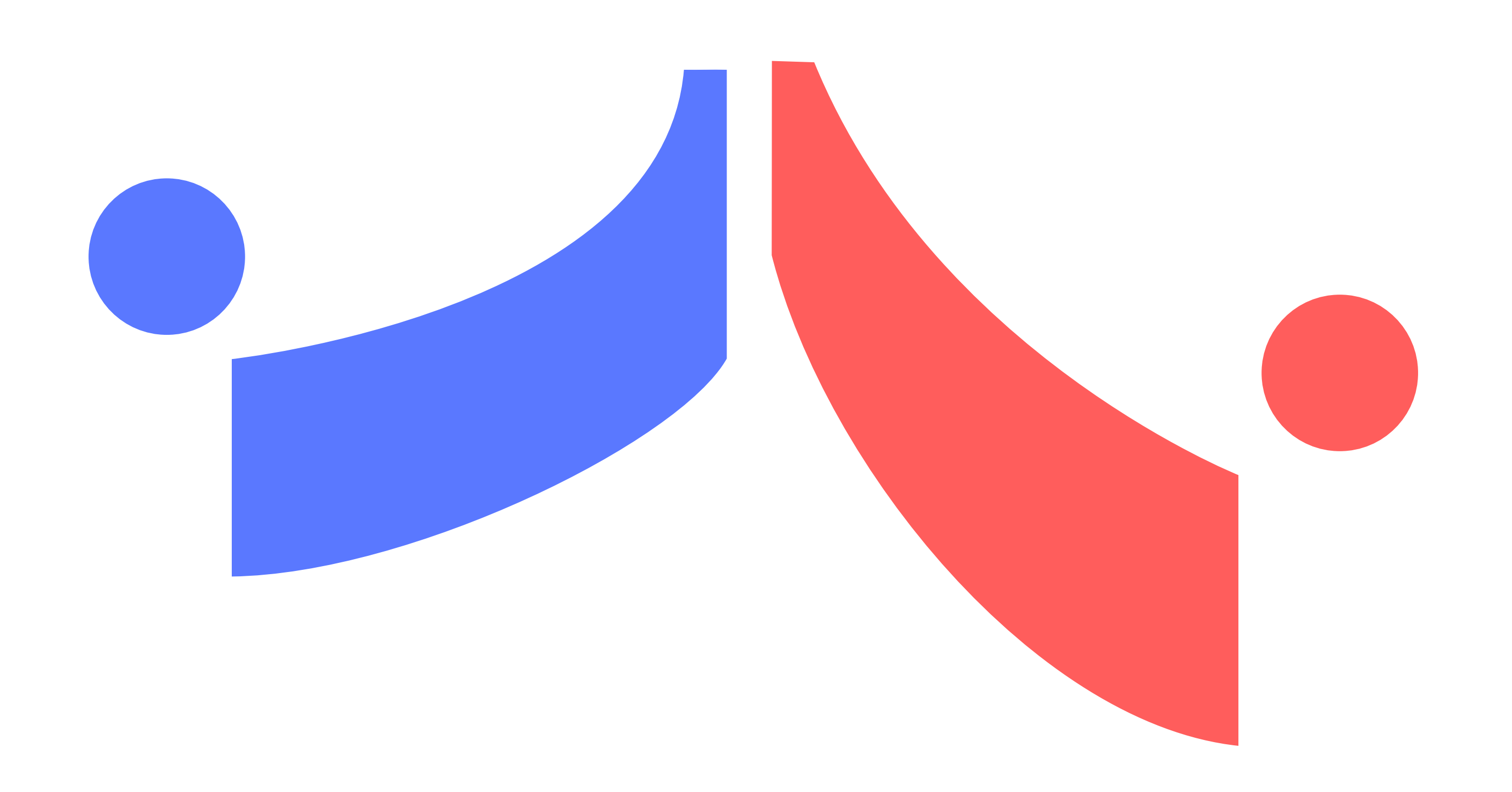

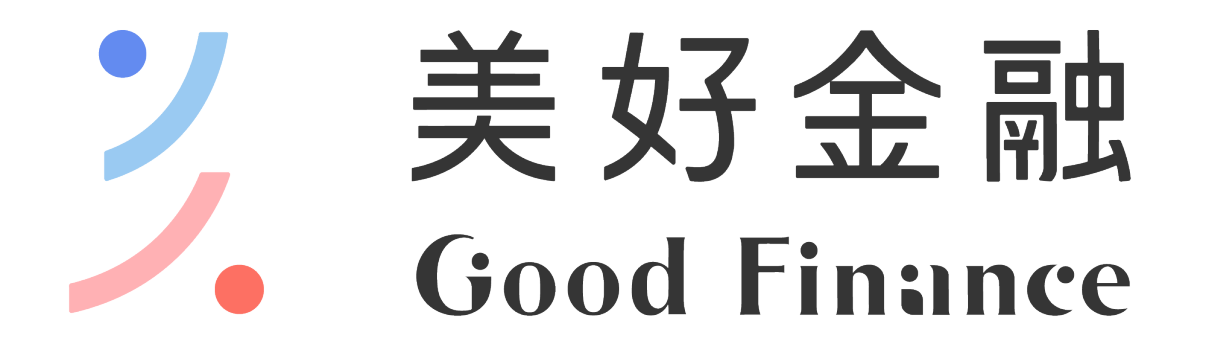

#### 美好證券股份有限公司 | 台北市民生東路二段176號4樓 111年金管證券總字 第0052號

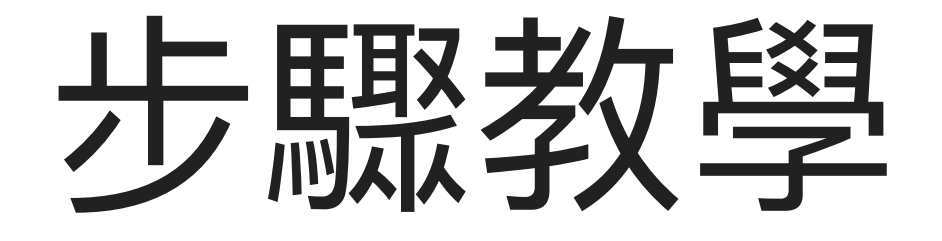

# 請依照紅色提示進行設定

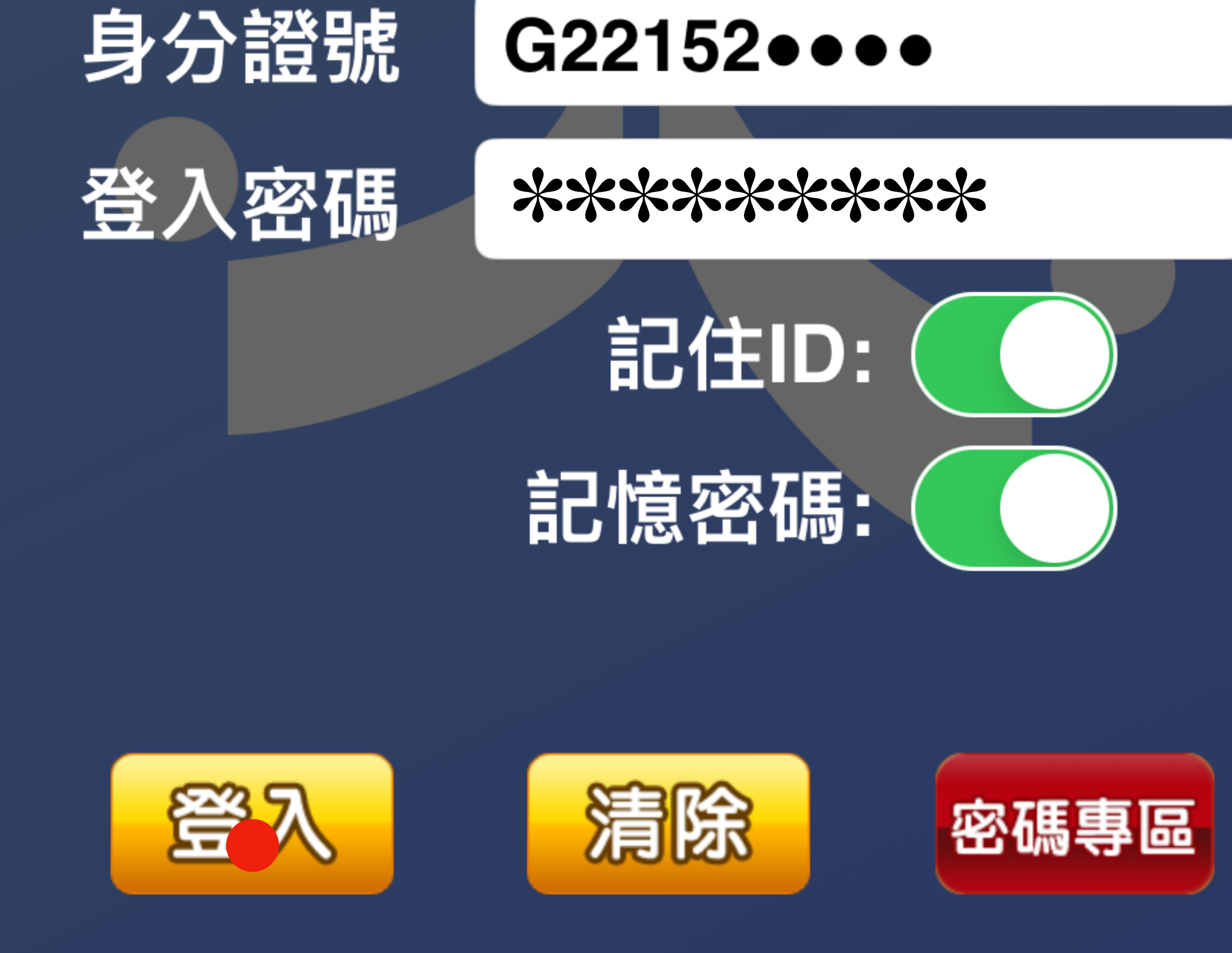

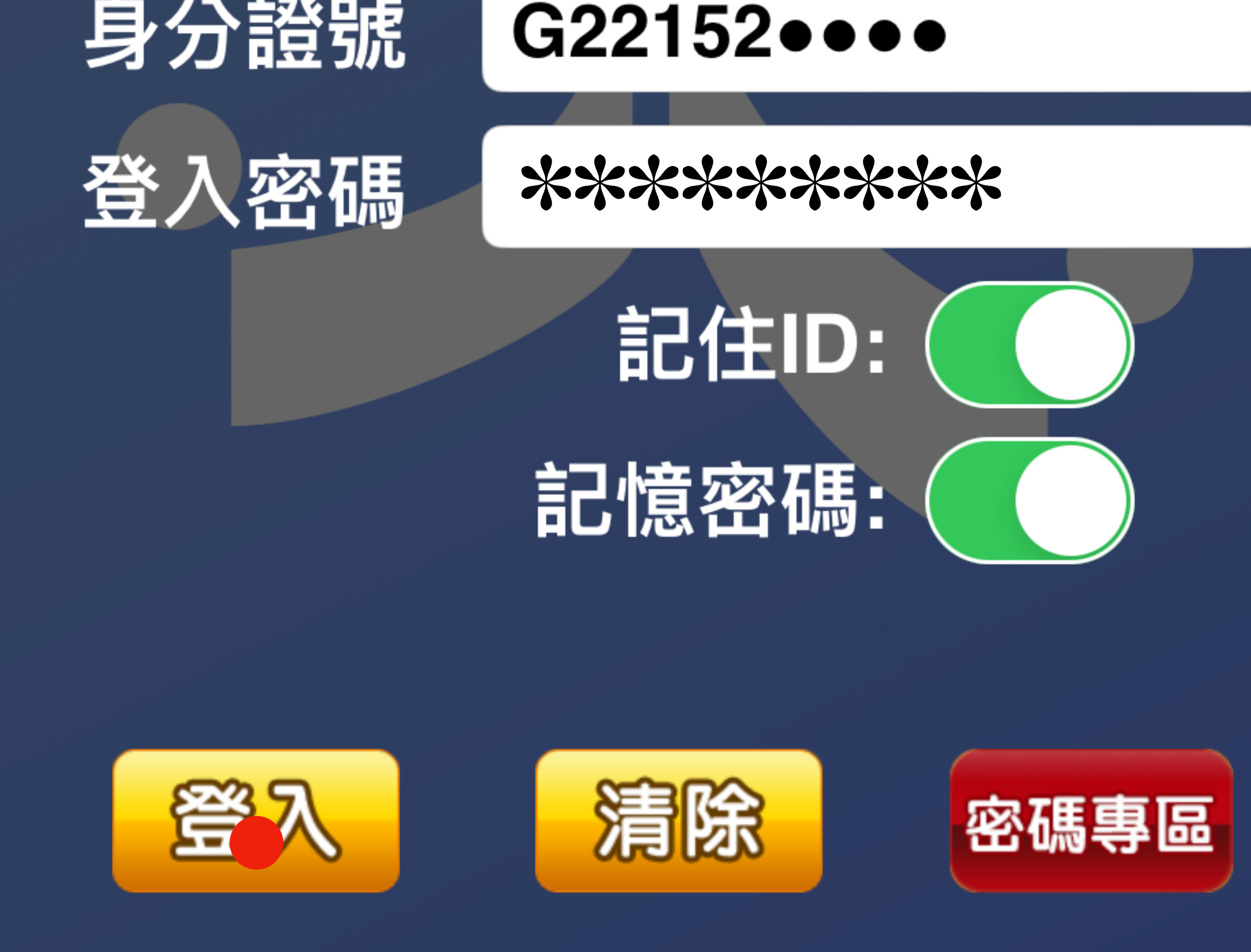

#### 按此登入美好證券手機APP

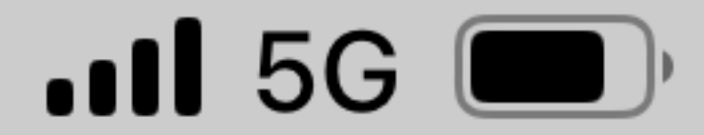

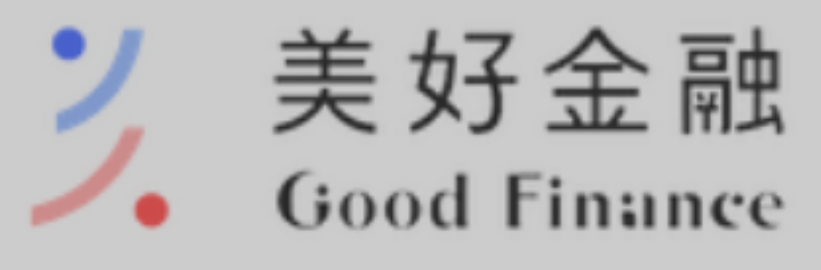

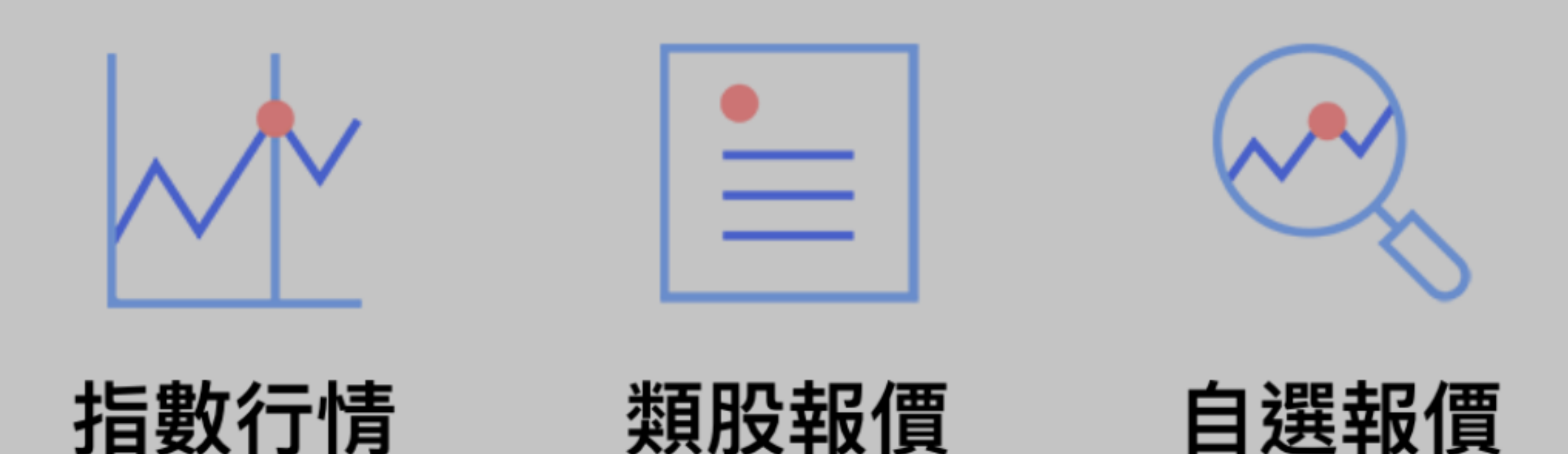

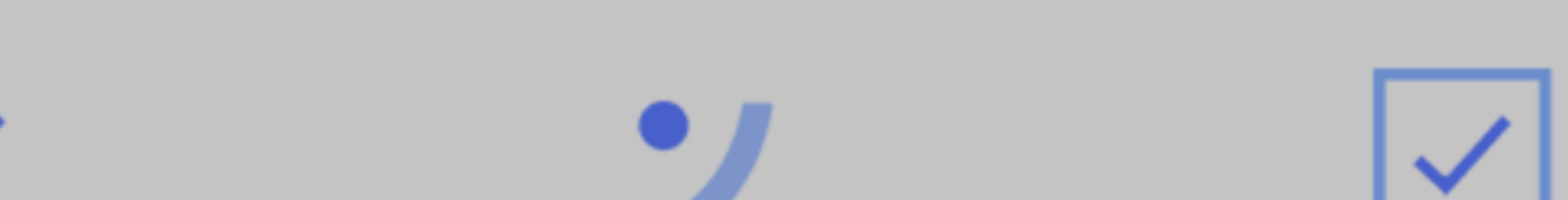

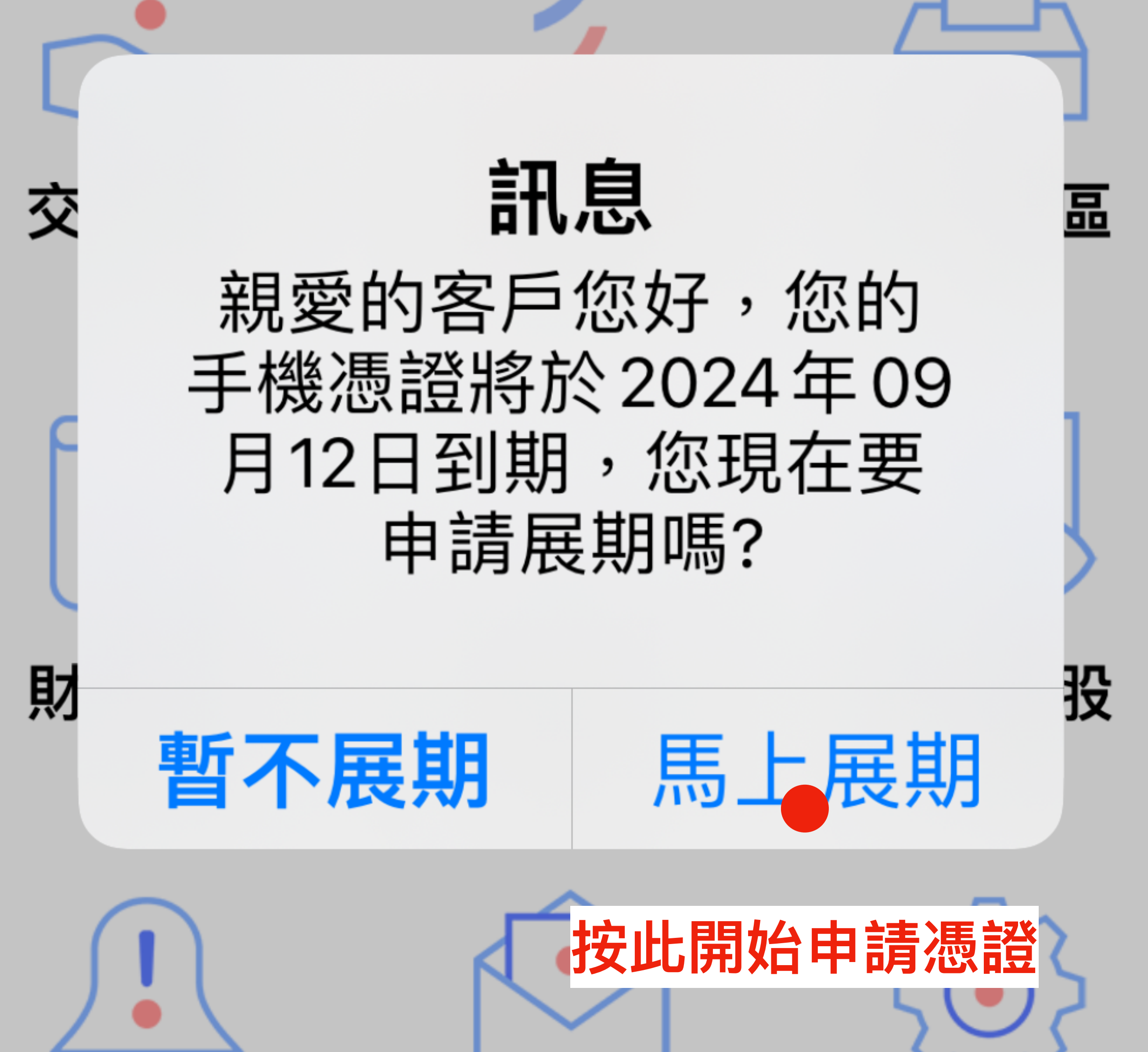

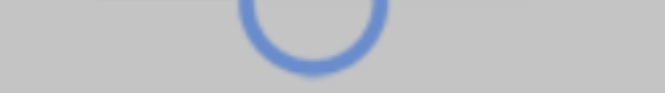

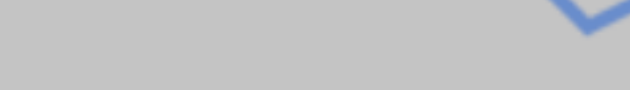

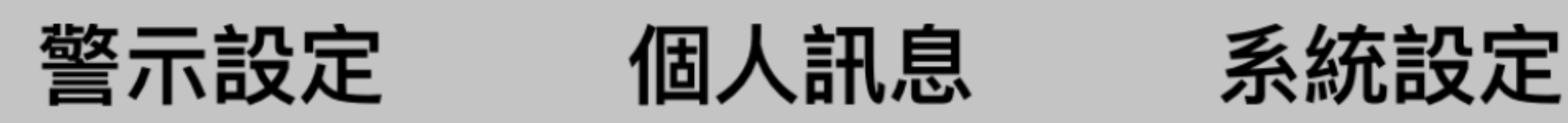

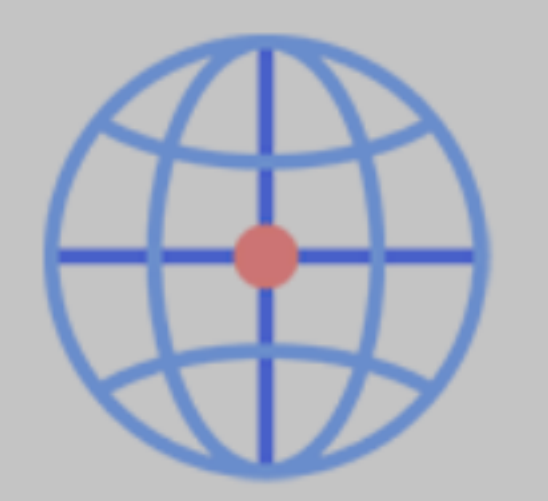

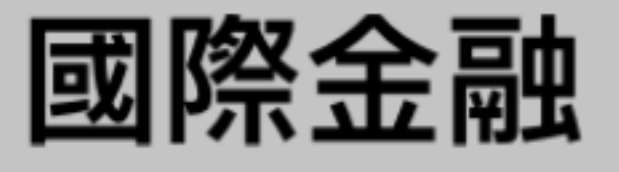

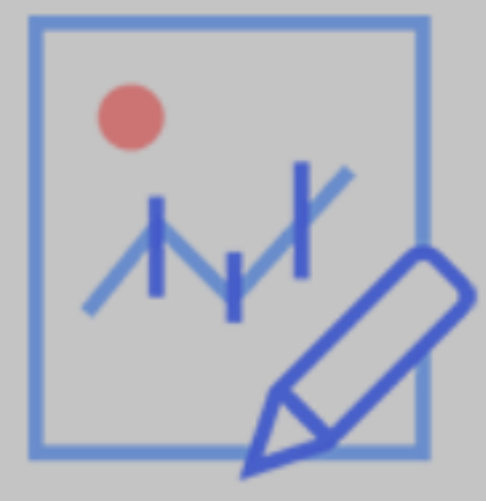

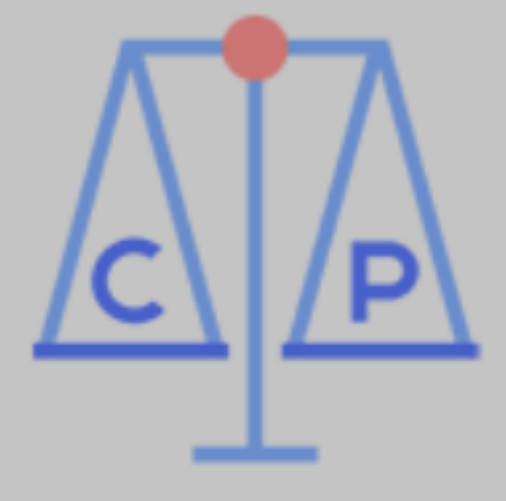

期貨

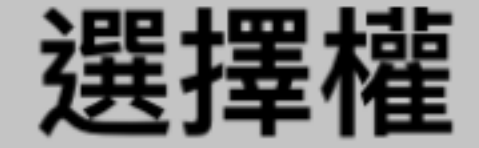

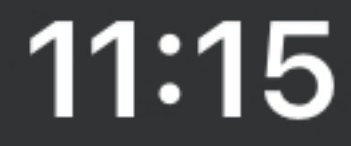

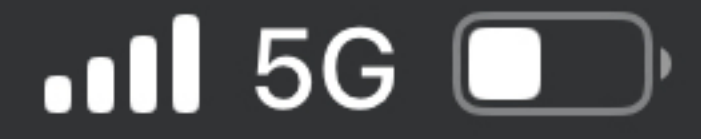

關閉

#### 憑證申請

# 憑證申請前,請完成以下步驟

#### 步驟一:請輸入您的出生年月日

#### 法人戶請輸入公司核准設定日期

19800108 0 輸入出生年月日

步驟二:請輸入手機號碼

0988666888 2 輸入您的手機號碼

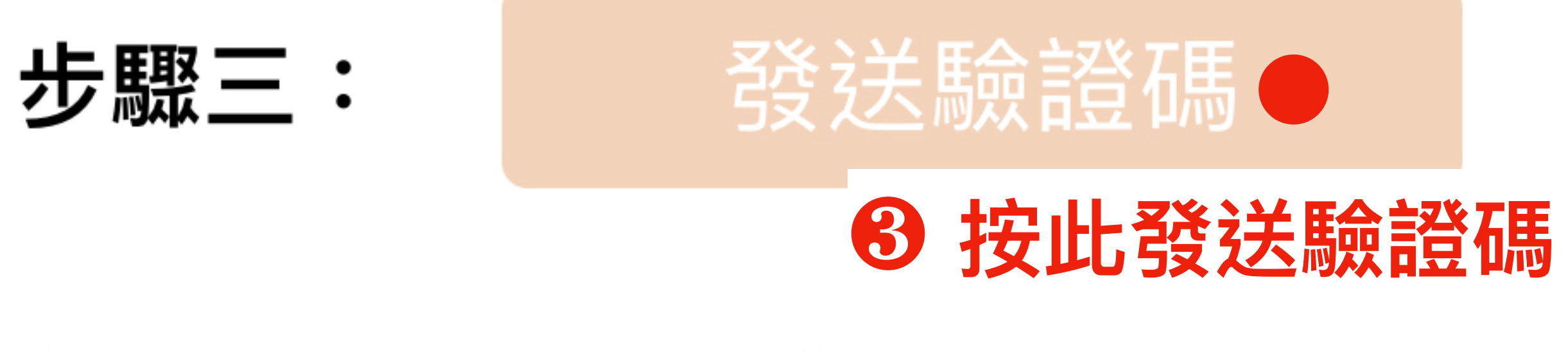

#### 步驟三:請輸入驗證碼

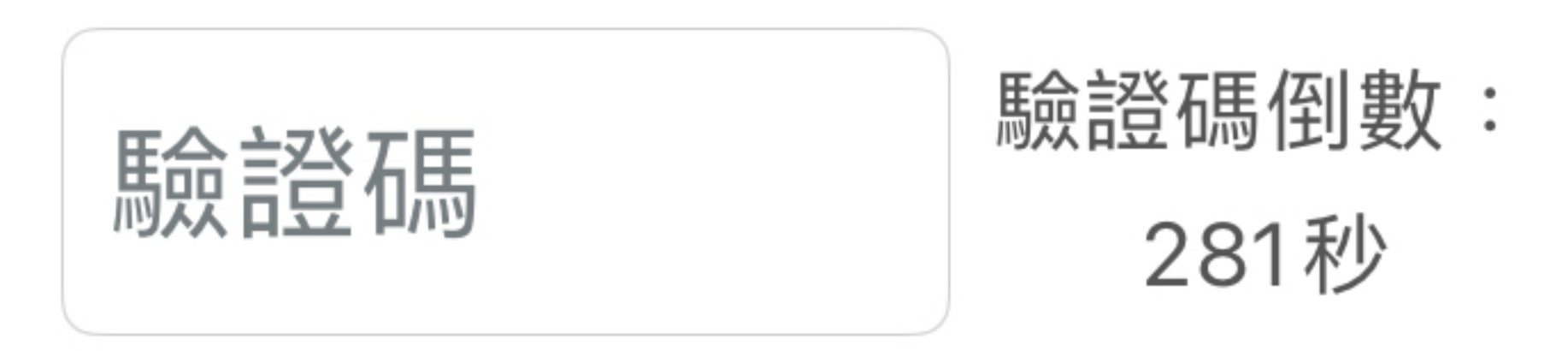

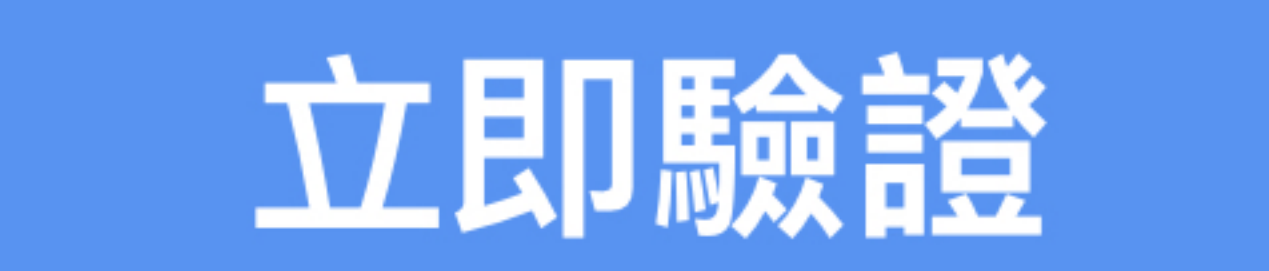

說明:

#### 1. 所輸入得資料驗證無誤,將發送OTP驗 證碼,請輸入手機簡訊之6碼驗證碼。 2. 如您未於2分鐘內收到請在點選一次重 新發送。

3. 開戶留存資料若有異動,請臨櫃辦理變 更作業

4. 申請 「拒收企業簡訊」 或手機安裝攔截簡  $\square \Delta PP(m : whose all),$ 

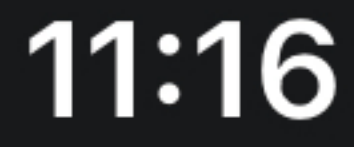

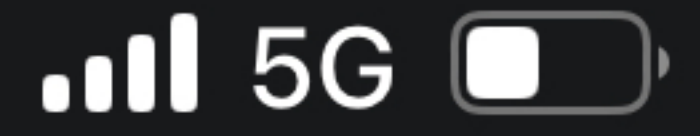

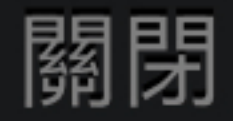

#### 憑證申請

# 憑證申請前,請完成以下步驟

# 步驟一:請輸入您的出生年月日 法人戶請輸入公司核准設定日期

## 19800108

## 步驟二:請輸入手機號碼

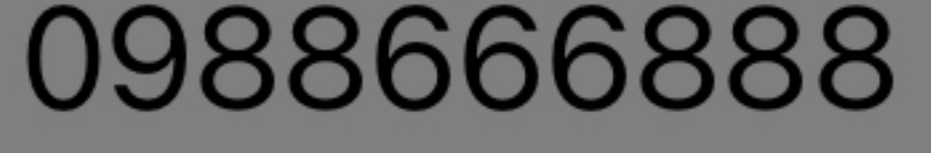

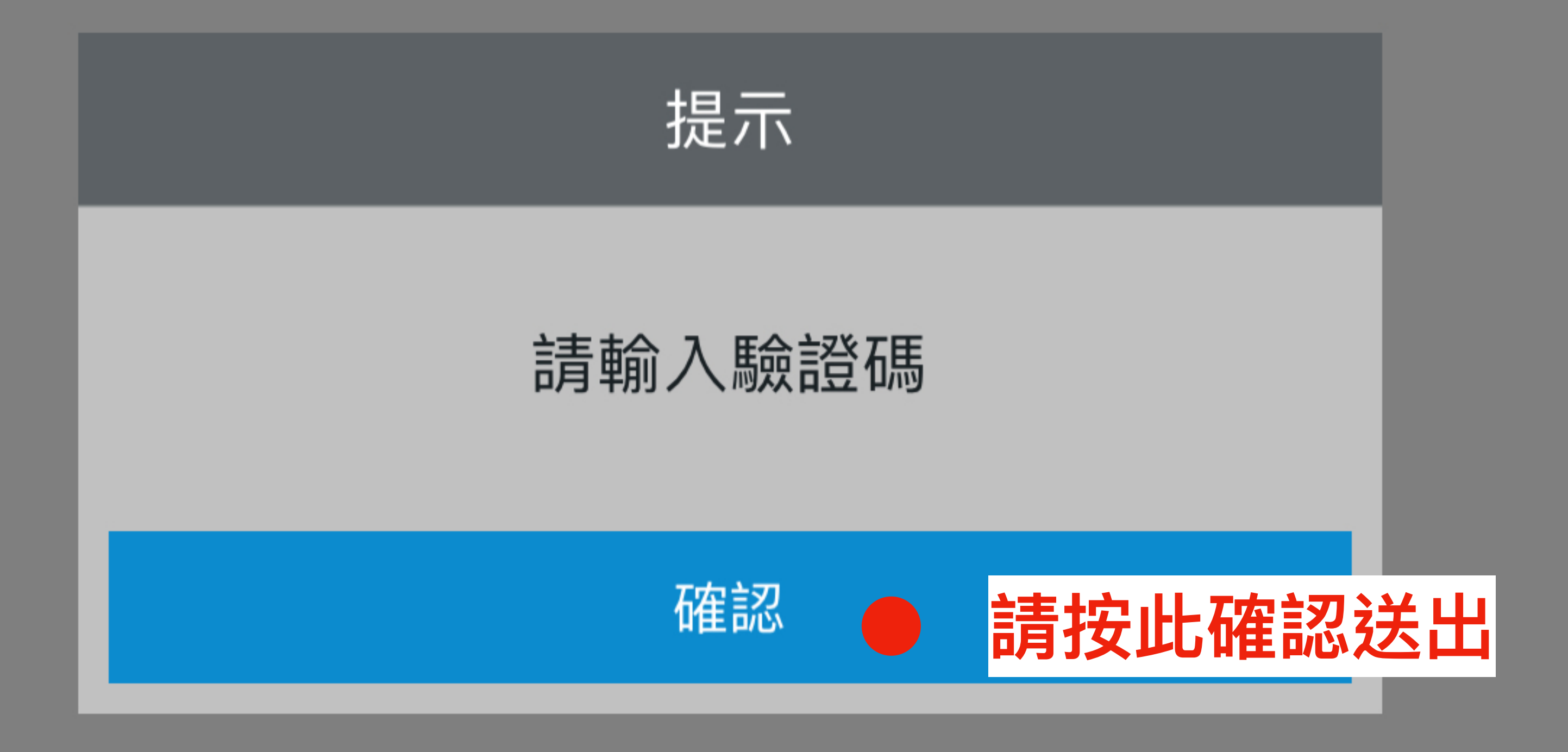

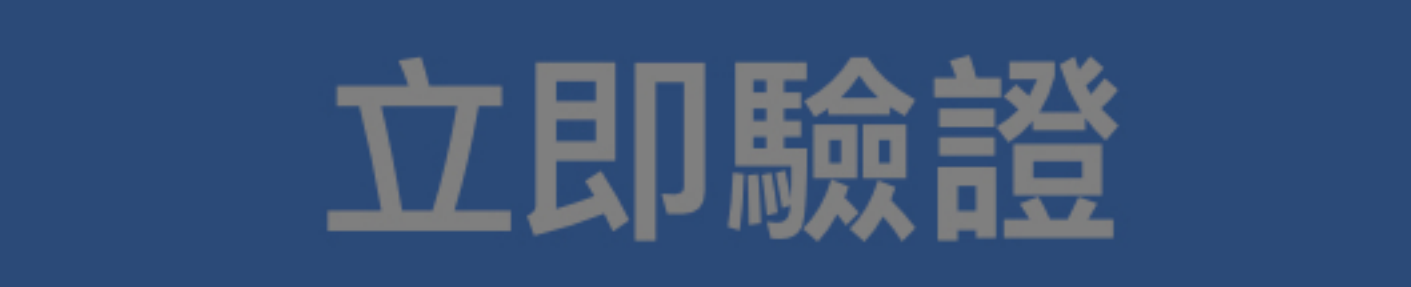

#### 說明:

1. 所輸入得資料驗證無誤,將發送OTP驗 證碼,請輸入手機簡訊之6碼驗證碼。 2. 如您未於2分鐘內收到請在點選一次重 新發送。

3. 開戶留存資料若有異動,請臨櫃辦理變 更作業

4. 申請「拒收企業簡訊」或手機安裝攔截簡  $\square APP($  = whose all ),

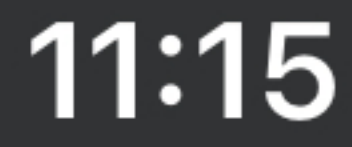

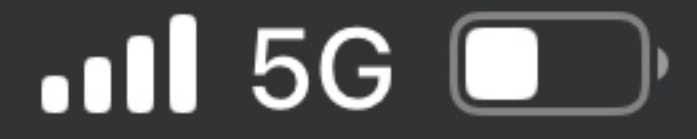

關閉

#### 憑證申請

# 憑證申請前,請完成以下步驟

## 步驟—:請輸入您的出生年月日

#### 法人戶請輸入公司核准設定日期

## 19800108

## 步驟二:請輸入手機號碼

#### 0988666888

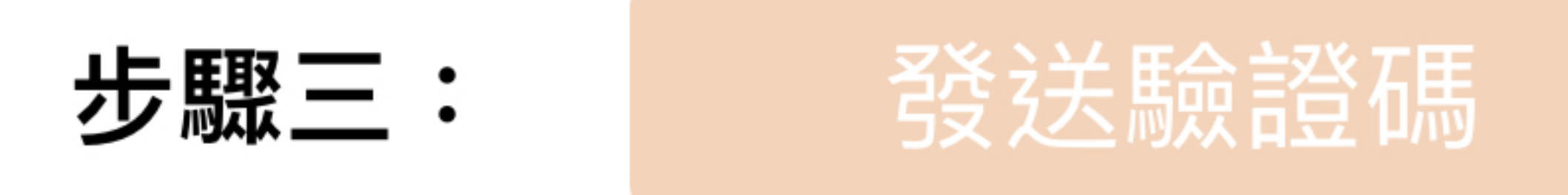

#### 步驟三:請輸入驗證碼

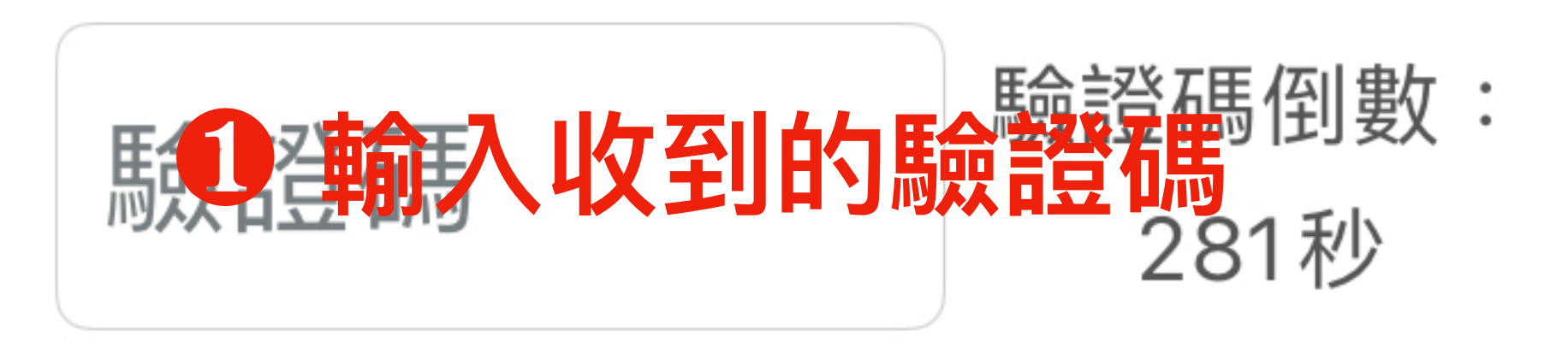

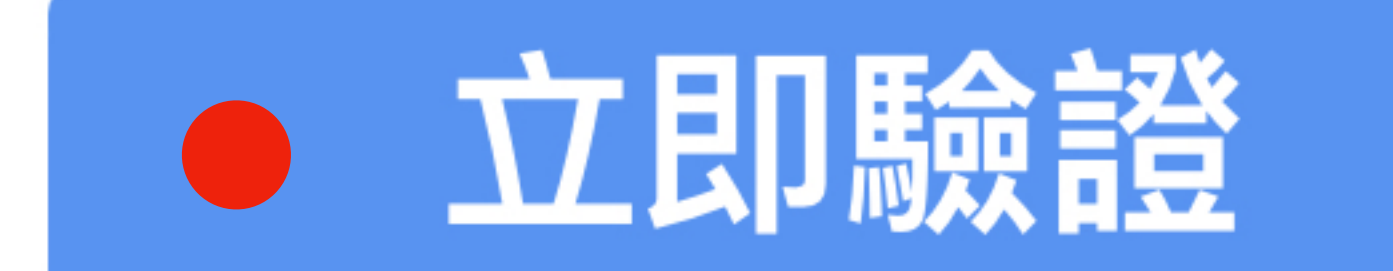

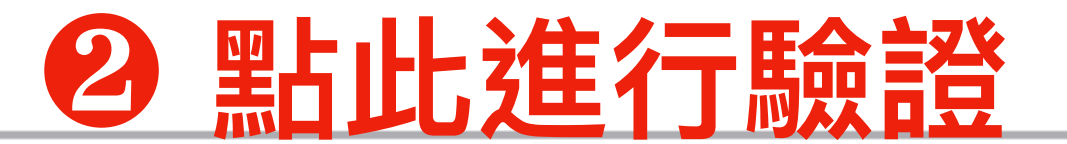

說明:

#### 1. 所輸入得資料驗證無誤,將發送OTP驗 證碼,請輸入手機簡訊之6碼驗證碼。 2. 如您未於2分鐘內收到請在點選一次重 新發送。

- 3. 開戶留存資料若有異動,請臨櫃辦理變 更作業
- 4. 申請「拒收企業簡訊」或手機安裝攔截簡  $\square \Delta PP(m : whose all),$

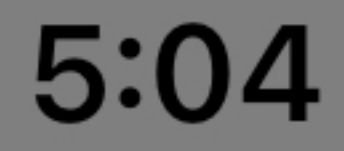

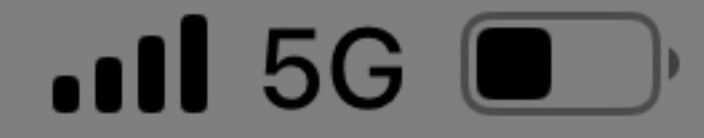

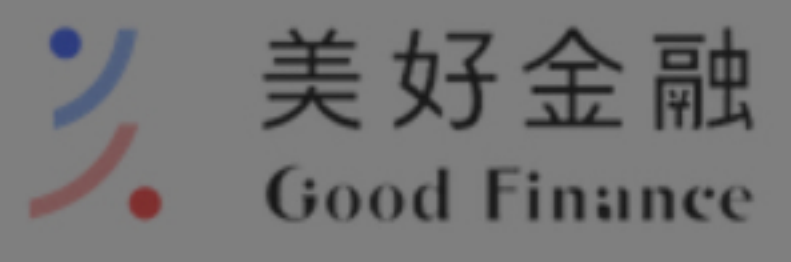

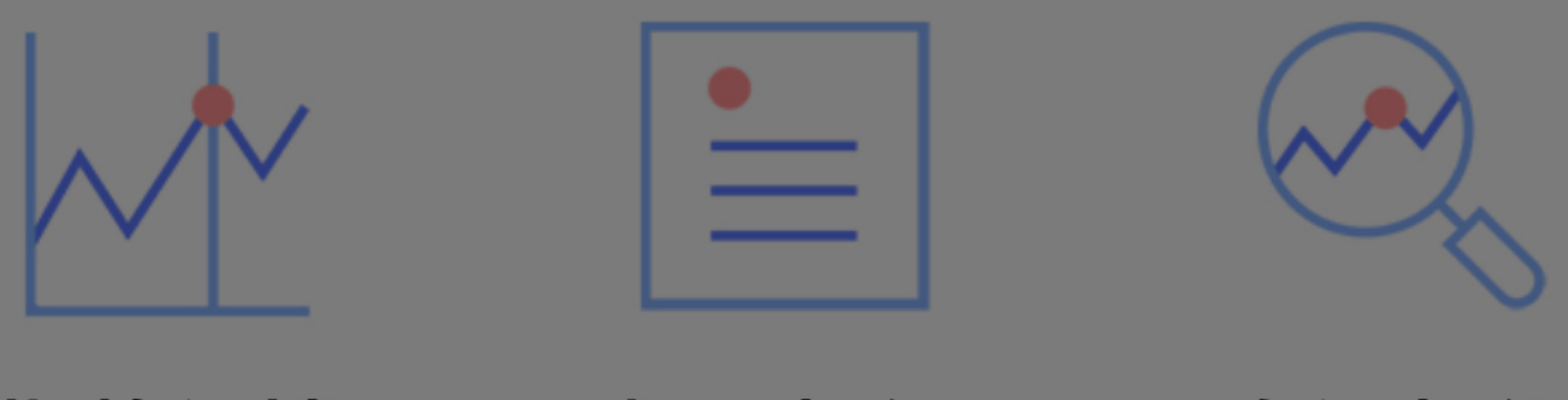

指數行情

類股報價

![](_page_6_Picture_6.jpeg)

![](_page_6_Figure_7.jpeg)

![](_page_6_Picture_8.jpeg)

![](_page_6_Picture_9.jpeg)

![](_page_6_Figure_10.jpeg)

![](_page_6_Figure_11.jpeg)

![](_page_6_Picture_12.jpeg)

![](_page_6_Picture_13.jpeg)

![](_page_6_Picture_14.jpeg)

![](_page_6_Picture_15.jpeg)

![](_page_6_Picture_16.jpeg)